# BMO Message Center

# BMO's Secure Email Service Customer Guide

# Contents

| Getting started 2                                         |
|-----------------------------------------------------------|
| What is email encryption?2                                |
| Using BMO's Message Center2                               |
| Signing in with a Google or Microsoft account             |
| New Message Center accounts 2                             |
| Existing Message Center accounts 3                        |
| Using multi-factor authentication (MFA)5                  |
| Registering a new email address 5                         |
| Verifying a new email address7                            |
| Mobile application authentication                         |
| Setting up your application8                              |
| Authenticating with a mobile application10                |
| Text message (SMS) authentication11                       |
| Setting up your device11                                  |
| Authenticating with a text message (SMS)13                |
| Setting a default MFA method14                            |
| Deleting an MFA method15                                  |
| Resetting your password15                                 |
| Working with messages17                                   |
| Sending a message17                                       |
| Saving messages and attachments outside of Message Center |
| Support                                                   |

# **Getting started**

### What is email encryption?

Email encryption is like sealing an envelope with a special lock to which only you and the person sending it to you have the key. It prevents unauthorized people from viewing or altering a message by changing readable text into indecipherable combinations of randomized characters. If an unauthorized person tries to read an encrypted email, they'll only see random text.

### **Using BMO's Message Center**

BMO uses an encryption service called <u>Message Center</u> for you to exchange secure emails containing personal, financial or confidential information with your BMO representative. When a message is sent through Message Center, it is encrypted, transmitted and stored for 90 days.

When you have a secure email waiting for you, you'll receive a notification with a link to Message Center from '**notification@secureportal.bmofg.com**' to the email address you provided BMO. The first time you access Message Center you will need to register your email address in the system. If you already have an account, you will need to configure how you will access it.

**Important:** Register for Message Center with the email address you provided to BMO, otherwise you won't be able to access your messages.

Any future secure emails from BMO will also be directed to your Message Center and you will receive a message in your registered email address for each email sent to you through the Message Center.

## Signing in with a Google or Microsoft account

### **New Message Center accounts**

If you have arranged for BMO to send your secure email to a Google (Gmail) or Microsoft (Outlook/Hotmail) address you do not need to manually register a Message Center account and password. Selecting either the Google or Microsoft account icon on the sign in page provides a secure and easy way to access your account. This approach is known as third-party sign in, and it grants consent to share the name, email and picture on your account with Message Center.

**Important:** The Google (Gmail) or Microsoft (Outlook/Hotmail) address you use to sign in to the Message Center must be identical to the address you gave BMO to send secure emails to through the Message Center.

If you provided BMO with an email address that is not for a Google or Microsoft account, you will need to manually create an account. See <u>Using multi-factor authentication</u> (MFA) for more information.

### **Existing Message Center accounts**

If you have an existing account which uses a Google or Microsoft address, you can choose to change how you sign in to your account by following the instructions below.

**Important:** If the email address you provided BMO is identical to the address you will use to sign in, messages which were sent to you in the previous 90 days will still be available. If it is not identical, you will not be able to use this approach as the system considers them two different accounts. You can continue to use your existing credentials or <u>configure multi-factor authentication</u>.

 If you are using an email link sent to you from Message Center, verify that the email displayed is the one that you provided to BMO for use with secure emails. If it is not, contact your BMO representative.

You can also access the <u>Message</u> <u>Center</u> website directly in your browser.

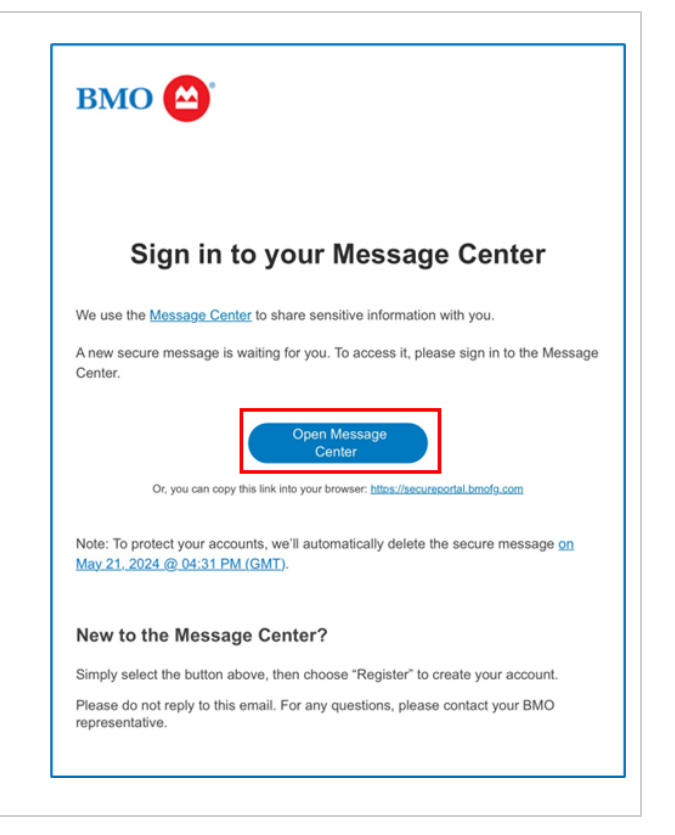

| 2. Select either the <b>Google</b> or <b>Microsoft</b> button.                                                                                                    | Welcome to the BMO Financial Group Message Center                                                                                                    |
|----------------------------------------------------------------------------------------------------|----------------------------------------------------------------------------------------------------|
| 3. When redirected to either the Google or Microsoft sign in page, enter the email address you use for that account, select <b>Next</b> and follow the prompts to sign in. | <ul> <li>sign in with Google</li> <li>Sign in with Google</li> <li>Sign in with Google</li> <li>Continue to secureemailportal.com</li> <li>Imail or phone bondwell@gmail.com</li> <li>Torgot email?</li> <li>To continue, Google will share your name, email address, language reference, and profile picture with secureemailportal.com</li> <li>Create account</li> <li>Imail or the continue of the continue of the continu</li></ul> |

When you have successfully signed in, you will be redirected back to the Message Center.

# **Using multi-factor authentication (MFA)**

To improve security and prevent unauthorized access, MFA (also known as two-factor authentication or 2FA) is an optional authentication method to securely sign in to new and existing Message Center accounts. MFA is not required for accounts that use Google or Microsoft authentication. At BMO, we encourage our customers to embrace a security-first mindset and use MFA wherever possible.

MFA requires confirmation of more than one form of identification when logging into a system or app. Once you've entered the correct information, you are granted access.

These forms generally include at least two of the following:

- **Something you know** enter an ID and password.
- Something you have confirm a number sent to a smart phone or email address.
- **Something you are** confirm your identity with biometrics such as Face ID or fingerprint analysis.

If you choose to use MFA for your Message Center account, you can set up one (or both) of the available types of authentication:

- Use an authenticator application on a mobile device.
- Receive a one-time passcode sent in a text message (SMS).

**Important:** MFA is used to secure individual accounts by requiring additional forms of verification at the time of sign in. Shared mailboxes use credentials such as a username and password available to all those who have access to the account. Using MFA on a shared mailbox would require time-sensitive sharing of the passcode or authentication number among all users, eliminating any the security benefits and potentially causing access issues.

**Note:** If you chose to sign in using your Microsoft or Google account credentials, you can skip the next section.

### Registering a new email address

When you receive an email in your Message Center, a message is sent to your regular email with a link to the sign in page. The first time you visit Message Center, you are required to register and verify your email account before you can sign in.

**Important:** To access your secure messages, you must register the same email address that received the notification.

1. Access Message Center directly or BMO 🙆 select the **Open Message Center** link in the email you were sent from 'notification@secureportal.bmofg.com'. Sign in to your Message Center We use the Message Center to share sensitive information with you. A new secure message is waiting for you. To access it, please sign in to the Message Center. Me Or, you can copy this link into your br Note: To protect your accounts, we'll automatically delete the secure message on May 21. 2024 @ 04:31 PM (GMT). New to the Message Center? Simply select the button above, then choose "Register" to create your account. Please do not reply to this email. For any questions, please contact your BMO representative. BMO (🏠 2. Select the Register button under 'New to secure email?'. Welcome to the BMO Financial Group Message Center Email Address: Sign In Password: Language: English Sign In With: G Google Hicrosoft Forgot your pase New to se Reset Register Help 3. If you have used an email link sent to BMO 🔛 you from Message Center, verify that Register Account the email address displayed is Enter your email address and a password to register and begin sending and receiving secure messages identical to what you provided to BMO Email Address: bondwell@outlook.com to use for secure email. If it is not, Language: English Password: contact your BMO representative. Re-enter Password: Password Rules Passwords must be at least 8 characters in length, and meet all of the following conditions: • Contain both alphabetic and numeric characters • Contain both uppercase and lowercase characters • Contain at least one special character, such as: ~1@#\$%^& Passwords cannot match email address. Cancel Register Sign In With: Microsoft G Google

If you are accessing the Message Center from a bookmark or favourite, type in your email address.

| gister Account<br>er your email addre | is and a password to register and begin sending and re                                                                                                    | eceiving secure messages.                                                        |
|---------------------------------------|----------------------------------------------------------------------------------------------------|----------------------------------------------------------------------------------|
|                                       | Email Address:                                                                                                    |                                                                                  |
|                                       | English                                                                                                    | ~                                                                                |
|                                       | Password:                                                                                                    |                                                                                  |
|                                       | Re-enter Password:                                                                                                    |                                                                                  |
|                                       | Password Rules                                                                                                    |                                                                                  |
|                                       | Passwords must be at least 8 characters in lengt<br>- Contain both alphabetic and numeric charac<br>- Contain both uppercase and lowercase char<br>- Contain at least one special character, such | h, and meet all of the following conditions:<br>ters<br>acters<br>as: ~10:#\$%*8 |
|                                       | Passwords cannot match email address.                                                                                                    |                                                                                  |
|                                       |                                                                                                    | Cancel Register                                                                  |
|                                       | Sign In With:                                                                                                    |                                                                                  |
|                                       | G Doosle Microsoft                                                                                                    |                                                                                  |

4. Select the **dropdown arrow** to display the Message Center in your preferred language.

Note that choosing a language only changes the application's display for you. It does not translate the content of messages sent to/from you within the system.

- 5. Choose a password following the guidance on the screen.
- 6. Re-enter the password.
- 7. Select Register.

# EDECO Enderseant a password to register and begin sending and receiving secure messages. Enter your email address: bondwell@outdook.com Undergene: bondwell@outdook.com English v Password: v Bassword: v Bassword: v Contain both uppercase and lowercase characters entain both uppercase and lowercase characters Outain a ble ast on special characters. entain at least and special special

### Verifying a new email address

 To complete your registration and verify that the email address you registered in Message Center belongs to you, a one-time passcode is sent to that email address. Enter the passcode and select Verify.

Note: The code will expire in 20 minutes.

| Enter the code sent to your email address to confirm your password<br>Passcode:<br>[477822 |              |
|--------------------------------------------------------------------------------------------|--------------|
| 477822                                                                                     | 1.           |
|                                                                                            | ;            |
|                                                                                            | ancel Verify |

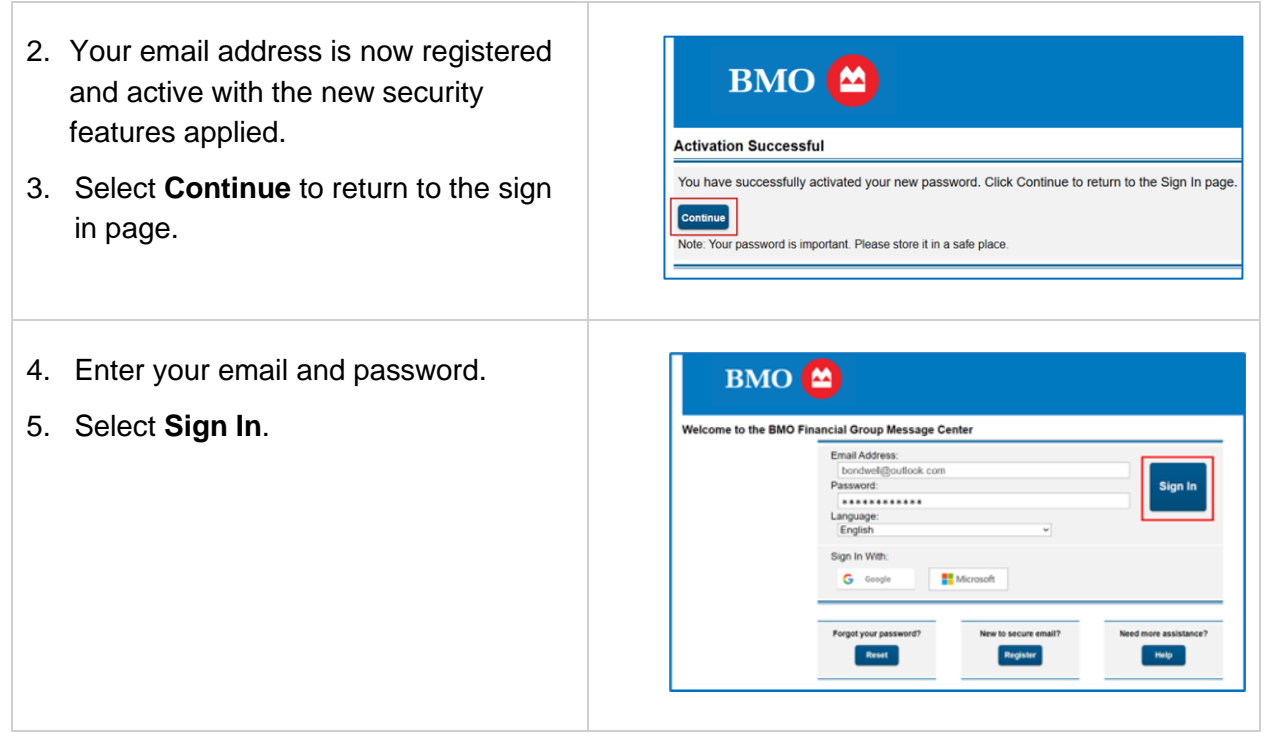

You are now able to access messages in the Message Center.

### Mobile application authentication

### Setting up your application

Before you can use MFA, you need to install an authenticator application such as <u>Microsoft</u> <u>Authenticator</u> or <u>Google Authenticator</u> from your device's app store on your mobile device. You can use either of these applications regardless of which operating system you have. While each application will have a different design, the basic functionality will be similar

- 1. From the Message Center home screen, enter your **Email address** and **Password.**
- 2. Select Sign in.

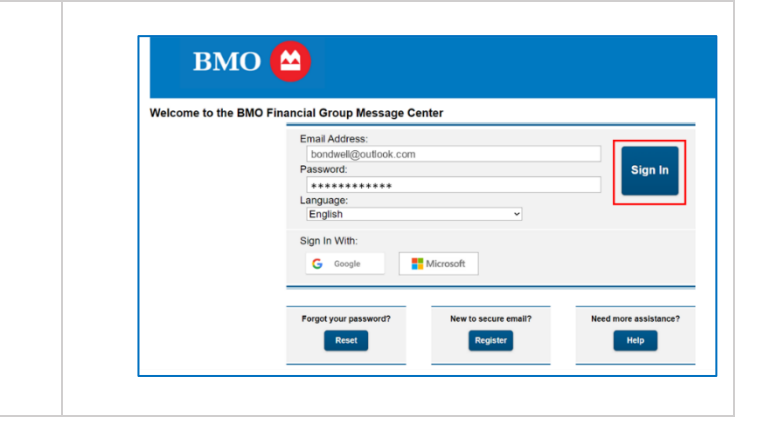

| 3. Select the <b>Authentication</b> tab.                                                                                                    | Inform<br>Inform<br>Inform |
|----------------------------------------------------------------------------------------------------|----------------------------------------------------------------------------------------------------|
| 4. Select Add.                                                                                                    | Multi-Factor Authentication          Inbox       Contacts       Contacts <t< th=""></t<>                                                                                                    |
| <ol> <li>Choose Authenticator Application<br/>from the Device Type dropdown.</li> <li>Enter a name for your device.</li> <li>Select Next.</li> </ol>                                                                                                    | BMO (Device)         Register Multi-Factor Device         This secure message portal requires multi-factor authentication. Register a multi-factor device. You can have multiple devices, but only one can be active at a time.         Device Type:         Name:         Android phone         Cancel                                                                                                    |
| <ul> <li>8. Scan the QR Code with your device's camera.</li> <li>Note: If your camera is not able to scan the code, ensure that you have a QR Code scanner app installed. If you do not have one installed, choose one from your device's app store.</li> <li>9. Open your authenticator application and enter the code listed.</li> <li>10. Select Next.</li> </ul> | Register Device Android Phone<br>Scan the QR Code or use the key with your authenticator application.                                                                                                    |

Your authentication application is now displayed under the Authentication tab. You can add other authentication methods here if you would like to.

| 1          | BMO 🔛                                |                           |              |            |          |                                  |
|------------|--------------------------------------|---------------------------|--------------|------------|----------|----------------------------------|
|            |                                      |                           |              |            |          |                                  |
| lulti-Fact | or Authentication                    |                           |              |            |          |                                  |
| Inbox      | Contacts Compos                      | e Sent.Mail Re            | acall Drafts | Authentica | ation    |                                  |
| Set Detaut | Add Dente                            |                           |              | U          |          | natashaakai@gmail.com 🔤          |
|            |                                      |                           |              |            | La       | st Sign In: Jul 23, 2024 11:13 I |
| Successfu  | ily created multi-factor authenticat | ion device.               |              |            |          |                                  |
| Select     | Name                                 | Туре                      |              |            | Category |                                  |
| 0          | Android Phone                        | Authenticator Application |              |            | Default  |                                  |
|            | 1                                    |                           | •            |            |          |                                  |

### Authenticating with a mobile application

| 1. From<br>screated and                         | m the Message Center home<br>een, enter your <b>Email address</b><br><b>Password.</b>          | BMO Come to the BMO Financial Group Message Center  Email Address: JameningCompany com                                                                                                    |
|-------------------------------------------------|------------------------------------------------------------------------------------------------|----------------------------------------------------------------------------------------------------|
| 2. Sele                                         | ect <b>Sign in</b> .                                                                           | Parsencit       Sign In         Language       English         English       Sign In With:         G       oxedia         Freget your personnel?       Meet to secure meal??         Freget your personnel?       Meet to secure meal??         Fre on costen, find out why in our costelk disclosures                                                                                                    |
| <ol> <li>Opeon y to y</li> <li>Enter</li> </ol> | en your authenticator application<br>your device and find the code sent<br>ou.<br>er the code. | Account Verification<br>Enter the verification code sent to the device named lphone<br>Verification Code<br>891843<br>Trust this browser.                                                                                                    |
| J. UCK                                          | sot verny.                                                                                     | Having trouble receiving your code? Send another code.                                                                                                    |
| 6. You<br>will<br>Cer                           | have successfully signed in and<br>be redirected to the Message<br>ter.                        | Index Index |

# Text message (SMS) authentication

Note: There are international countries that are not supported by the Message Center for text (SMS) authentication. If you are having difficulty setting up your text-based authentication, reach out to your BMO representative and they will investigate whether the country code is supported.

### Setting up your device

| <ol> <li>From the Message Center home<br/>screen, enter your Email address<br/>and Password.</li> <li>Select Sign in.</li> </ol> |                                                                                                    |
|----------------------------------------------------------------------------------------------------|----------------------------------------------------------------------------------------------------|
| 3. Select the <b>Authentication</b> tab.                                                                                         | Indox Indox Contacts Comoces Sent Mail Recail Drafts Authentication Undox Senter of rev reveals Last Eight in .21, 2024 56 0 Fel Select From Subject Contacts Dele Kumar,palanti(inesbittor (PBOTECT) This is a test mail Aut 17, 2024 367 Pel                                                                                                    |
| 4. Select Add.                                                                                                    | Multi-Factor Authentication          Multi-Factor Authentication         Inbox       Contacts         Contacts       Contacts         Average of the second second s |

| 5 Select the <b>Device Type</b> drondown                                                                                                    |                                                                                                    |
|----------------------------------------------------------------------------------------------------|----------------------------------------------------------------------------------------------------|
| <ol> <li>6. Select Text Message (SMS).</li> <li>7. Select Next.</li> </ol>                                                                                                    | Register Multi-Factor Device<br>This secure message portal requires multi-factor authentication. Register a multi-factor device. You can have<br>multiple devices, but only one can be active at a time.<br>Device Type:<br>Authenticator Application<br>Next Message (SMS)<br>Cancel Next                                                                                                    |
| <ul> <li>8. Enter a name for the device.</li> <li>9. Choose your country.</li> <li>10. Enter your phone number beginning with the area code and use dashes instead of parenthesis (), for example 123-456-7890.</li> <li>Note: Do not include your country code.</li> <li>11. Select Next.</li> </ul> | Register Multi-Factor Device         This secure message portal requires multi-factor authentication. Register a multi-factor device. You can have multiple devices, but only one can be active at a time.         Device Type:         Text Message (SMS)         Varie:         Country Code:         Canada         Phone Number:         Text Message (SMS)         Canada         Proteo Number:         Text Message (SMS)         Caneel                                                                                                    |
| <ul><li>12. Copy the code sent to you by text message.</li><li>Note: The code will expire within 20 minutes.</li></ul>                                                                                                    | 2:45 Image: Subject Image: Subject Image: |

| <ul><li>13. Enter the code.</li><li>14. Select <b>Next</b>.</li></ul>                                                                    | Register Device iphone         Verify the device by entering the code sent to the device ending in 4755.         Authentication Code:         100806         Cancel         Next         Having trouble receiving the code? Send another code.                                                                                                    |
|----------------------------------------------------------------------------------------------------|----------------------------------------------------------------------------------------------------|
| Your device will be displayed under the<br>Authentication tab. You can add other<br>authentication methods here if you would<br>like to. | BMO      Multi Factor Authentication     Indox Contacts Compose Sent Mail Bacal Drafts Authentication     Indox Contacts Compose Sent Mail Bacal Drafts Authentication     Indox Contacts Compose Sent Mail Bacal Drafts Authentication     Indox Contacts Compose Sent Mail Bacal Drafts Authentication     Indox Contacts Compose Sent Mail Bacal Drafts Authentication     Indox Contacts Compose Sent Mail Bacal Drafts Authentication     Indox Contacts Compose Sent Mail Bacal Drafts Authentication     Indox Contacts Compose Sent Mail Bacal Drafts     Indox Compose Sent Mail Bacal Drafts     Indox Compose Sent Mail Bacal Drafts     Indox Compose Sent Mail Bacal Drafts     Indox Compose Sent Mail Bacal Drafts     Indox Compose Sent Mail Bacal Drafts     Indox Compose Sent Mail Bacal Drafts     Indox Compose Sent Mail Bacal Drafts     Indox Compose Sent Mail Bacal Drafts     Indox Compose Sent Mail Bacal Drafts     Indox Compose Sent Mail Bacal Drafts     Indox Compose Sent Mail Bacal Drafts     Indox Compose Sent Mail Bacal Drafts     Indox Drafts     Indox Drafts |

# Authenticating with a text message (SMS)

| 1. From the Message Center home screen, enter your <b>Email address</b>                                            | BMO (Anticipation of the BMO Financial Group Message Center                                                                   |
|----------------------------------------------------------------------------------------------------|----------------------------------------------------------------------------------------------------|
| <ol> <li>Select Sign in.</li> </ol>                                                                                | Language:                                                                                                    |
|                                                                                                    | Vor Customer Support, sick Jacobsens.                                                                                         |
| <ol> <li>Open the text application on your<br/>mobile device. Enter the verification<br/>code received.</li> </ol> | Account Verification Enter the verification code sent to the device named lphone                                              |
| <ul><li>Note: The code will expire in 20 minutes.</li><li>4. Select Verify.</li></ul>                              | Verification Code:<br>891843<br>Trust this browser.<br>Cance Verify<br>Having trouble receiving your code? Send another code. |

| You have successfully signed in and will be redirected to the Message Center. | вмо 😂                                                        |                  |          |                    |                  |            |                        |                                                                |
|-------------------------------------------------------------------------------|--------------------------------------------------------------|------------------|----------|--------------------|------------------|------------|------------------------|----------------------------------------------------------------|
|                                                                               | Inbox                                                        |                  |          |                    |                  |            |                        |                                                                |
|                                                                               | Inbox                                                        | Contacts         | Compose  | Sent Mail          | Recall           | Drafts     | Authentication         | 0                                                              |
|                                                                               | Refresh Delote Janesmith@company.com @r                      |                  |          |                    |                  |            |                        | Janesmith@company.com                                          |
|                                                                               | You have one new message. Last Sign In: Jul 28, 2024 9:50 PM |                  |          |                    |                  |            |                        | Last Sign In: Jul 28, 2024 9:50 PM                             |
|                                                                               | Select From Subject Date                                     |                  |          |                    |                  |            |                        |                                                                |
|                                                                               | 0                                                            | kumar.palani@nes | sbittbur | Follow up to conve | rsation about RR | SP choices | Jul 13                 | , 2024 3:07 PM                                                 |
|                                                                               | ·                                                            |                  |          |                    |                  |            |                        |                                                                |
|                                                                               |                                                              |                  |          |                    |                  |            | This service is hested | y Zix on bohaff of BMO Financial Group <u>Hore Information</u> |
|                                                                               |                                                              |                  |          |                    |                  |            |                        |                                                                |

# Setting a default MFA method

Note: If you have more than one method of MFA set up, they will all be displayed.

| 1. Select the <b>Authentication</b> tab.                                                                      | вмо 🖴                                                                                                    |
|----------------------------------------------------------------------------------------------------|----------------------------------------------------------------------------------------------------|
|                                                                                                    | Multi-Factor Authentication                                                                                                    |
|                                                                                                    | Inbox Contacts Compose Sent Mail Recall Drafts Authentication                                                                                                    |
|                                                                                                    | GetDefault Add Daleks                                                                                                    |
|                                                                                                    | Select Name Type Category                                                                                                    |
|                                                                                                    | Android Phone Authenticator Application Secondary                                                                                                    |
|                                                                                                    | Android Text Message SMS 647-280-7337 Default                                                                                                    |
| <ol> <li>Select the box beside the method to<br/>set as your default.</li> <li>Select Set Default.</li> </ol> | Multi-Factor Authentication           Index         Contracts         Contracts         Contradits |
| Your choice of device is now set as default for use at sign in.                                               | Interfactor Authentication           Indoos         Contracts         Contracts                    |

# **Deleting an MFA method**

| 1. Select the <b>Authentication</b> tab.       | BMO       Sent Mail       Recall       Drafts       Authentication         Inbox       Contacts       Compose       Sent Mail       Recall       Drafts       Authentication         Exections       Auto       Ocean       Last Experiments       Sent Mail       Recall       Drafts       Authentication       Image: Sent Mail       Sent Mail       Sent Mail       Sent Mail       Sent Mail       Authentication       Image: Sent Mail       Sent Mail       S                                                                                                    |
|------------------------------------------------|----------------------------------------------------------------------------------------------------|
|                                                |                                                                                                    |
| 2. Select the box beside the method to delete. | BMO 🖴                                                                                                    |
| 3. Select <b>Delete</b> .                      | Inbox         Contacts         Control         Sent Mail         Recail         Drafts         Authentication         Demonstrating Company on (Carrow)           Select         Name         Type         Categories (Carrow)         Categories (Carrow)         Ca |
| 4. Select <b>OK</b> to confirm your action     |                                                                                                    |

# Resetting your password

If you have forgotten your Message Center password and are not using a Google or Microsoft account to authenticate, select **Reset** at the bottom of the Message Center sign in page.

| Email Address:        |                      |                      |
|-----------------------|----------------------|----------------------|
| Password:             |                      | Sign In              |
| Language:             |                      |                      |
| English               | ~                    |                      |
| Sign In With:         |                      |                      |
| G Google              | Microsoft            |                      |
|                       | MICODOL              |                      |
|                       |                      |                      |
| Forgot your password? | New to secure email? | Need more assistance |
| Forgot your password? | New to secure email? | Need more assistant  |
| Reset                 | Register             | Help                 |

| <ul> <li>To reset your password:</li> <li>1. Enter your email address.</li> <li>2. Create a new password, following the password rules on screen.</li> <li>3. Re-enter your new password and select <b>Reset</b>.</li> <li>Note: Your new password cannot match your three previous passwords.</li> </ul> | EXEMPTION DEVICES         Exert exert e |
|----------------------------------------------------------------------------------------------------|----------------------------------------------------------------------------------------------------|
| <ol> <li>To confirm your password change,<br/>enter the one-time code sent to your<br/>regular email.</li> <li>Note: The code will expire in 20 minutes.</li> <li>Select Verify.</li> </ol>                                                                                                    | BMO      Password Confirmation Your BMO Financial Group password is pending.      Enter the code sent to your email address to confirm your password.      Passcode:     477822     Cancel Verify                                                                                                    |
| 6. Select <b>Continue</b> to return to the sign in page.                                                                                                    | BMIO (Example)         Activation Successful         You have successfully activated your new password. Click Continue to return to the Sign In page.         Continue         Note: Your password is important. Please store it in a safe place.                                                                                                    |
| <ol> <li>7. Enter your new password.</li> <li>8. Select Sign In.</li> </ol>                                                                                                    | BMO COLSpan="2">Sign In Vite:         Uelcome to the BMO Financial Group Message Center         Enail Address:         Demoked Equation & con         Password:       Sign In         Password:       Sign In         Sign In With:       Sign In         © congle       Microsoft         Forget your password?       New to secure email?         Regeter       Regeter                                                                                                    |

# Working with messages

Emails and attachments you send to BMO from within the Message Center are automatically encrypted by the bank's security systems. Attachments can be up to 20MB in size.

Secure email exchanges are limited to you, BMO email addresses and individuals copied on the original email who also have Message Center access.

You can use **Reply All** to send a secure email within the Message Center that contains a non-BMO email address. However, you can't forward or copy a message to a non-BMO email address that was not on the original email in Message Center.

### Sending a message

If you have added your BMO representative as a contact, begin your message on the **Contacts** tab.

| <ol> <li>Select the box beside your contact's name.</li> <li>Select the Mail icon.</li> </ol> | Contacts       Compose       Sent Mail       Drafts         Mail       Delete       New Contact       Add Group       Hogatt, Keith         Select       Contact       Details       Details         Image: Hogatt, Keith       Keith       Keith       Keith |
|-----------------------------------------------------------------------------------------------|----------------------------------------------------------------------------------------------------|
| <ol> <li>Your contact's information will auto<br/>populate into the email.</li> </ol>         | Inbox Contacts Compose Sent Mail                                                                                                    |
| 4. You can attach files up to 20 MB in size.                                                  | Send Save Draft Attach File                                                                                                    |
| 5. You can either select <b>Send</b> or <b>Save</b><br><b>Draft</b> to work on it later.      | To: Keith.hogatt@bmo.com Cc:                                                                                                    |
|                                                                                               | Subject: Documentation as requested                                                                                                    |
|                                                                                               | Attachments:<br>meeting notes and tas<br>39.948<br>Remove File Supporting documenta<br>22.4kB<br>Remove File                                                                                                    |
|                                                                                               | B I U }= := -it -it E E E E Font → Size →<br>Hi Keith - as discussed, here are the documents you requested                                                                                                    |

| <ol> <li>If you do not have your BMO<br/>representative saved as a contact,<br/>begin your message on the <b>Compose</b><br/>tab. Either type or paste their email<br/>address into the 'To:' or 'Cc:' field.<br/><b>Note:</b> You can only send an email to<br/>a BMO representative through<br/>Message Center.</li> </ol> | Inbox       Contacts       Compose       Sent Mail         Send       Save Draft       Attach File       Attach File         To:       Keith.hogatt@bmo.com       Cc:       Subject:         Subject:       Attachments:       No attachments, to attach files drag the file to this wind         B       I       If the the best of the street of the street of |
|----------------------------------------------------------------------------------------------------|----------------------------------------------------------------------------------------------------|
| 7. Sent messages are stored in the 'Sent<br>Mail' tab for 90 days. After that, they<br>are no longer available.                                                                                                    | Sent Mail       Inbox       Contacts       Compose       Sent Mail       Drafts         Detect       Messages deleted in 90 days.       Subject       Subject       Contacts       Subject       Contacts       Compose       Financial info F23                                                                                                    |

**Note**: If you need to also include people outside of BMO on your email, have your BMO representative send a secure email and copy them on it. If they do not already have an account, they will need to register for Message Center to receive the message. Once they have done so, you can reply to the message, and they will be able to access it. If they are not on the original email, you cannot add them, even if they have an account.

**Important:** Do not reply to email notifications from your regular inbox. For an email to remain encrypted and secure, you must reply from within the Message Center.

### Saving messages and attachments outside of Message Center

Emails sent through Message Center are saved for 90 days. If you need to have a permanent copy, or you want to send it to a recipient who does not have a Message Center account or is not included in the original message, you can download the email and/or the attachment from either your Inbox or Sent Mail tab to your local storage.

**Important:** Messages and attachments lose their encryption during the process of saving them outside of Message Center. If you forward to another recipient, the email is no longer encrypted and secure.

- With your message open (either from the Inbox or the Sent Mail tabs), select Save Message or Save Attachments.
- 2. Save the file to your local storage.

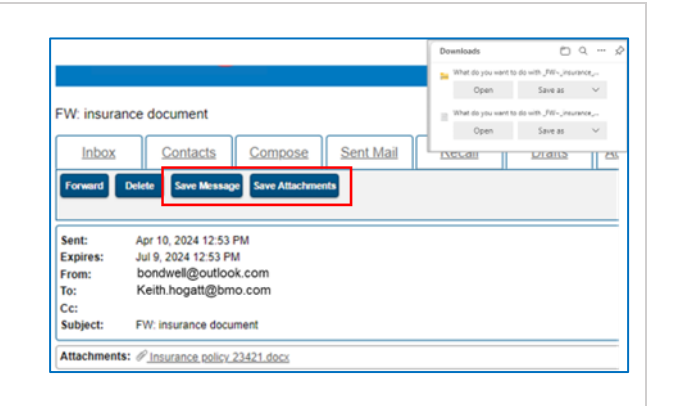

# **Support**

For assistance, contact your BMO representative.

For more information on the Message Center, refer to the Frequently Asked Questions.